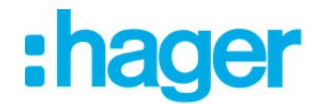

Envoyer des pages individuelles à partir de l'app Kiosque : Instructions étape par étape

#### 1. Ouvrir l'app

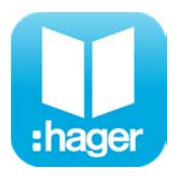

#### 2. Sélectionner le document

Sélectionner le document souhaité (p. ex. News Automne 2018)

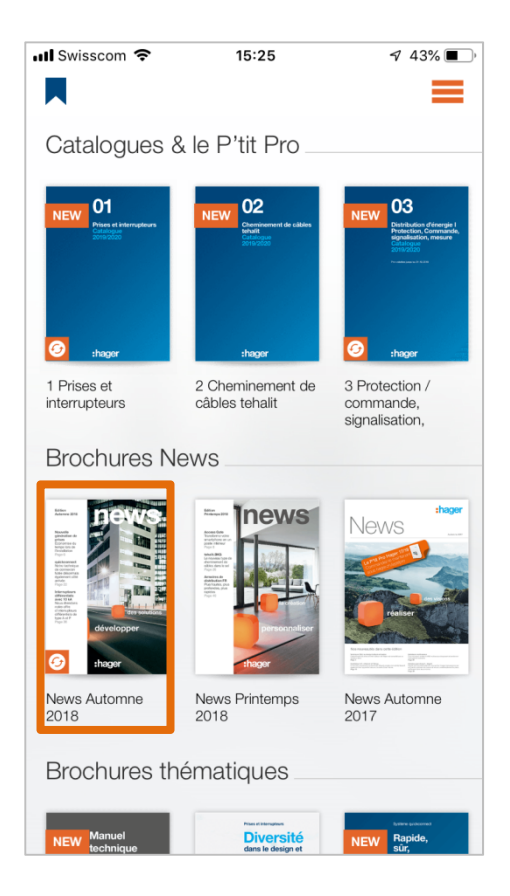

## 3. Définir les pages comme favoris

Enregistrez les pages souhaitées dans la liste des favoris. Vous revenez ensuite à l'aperçu via « Retour ».

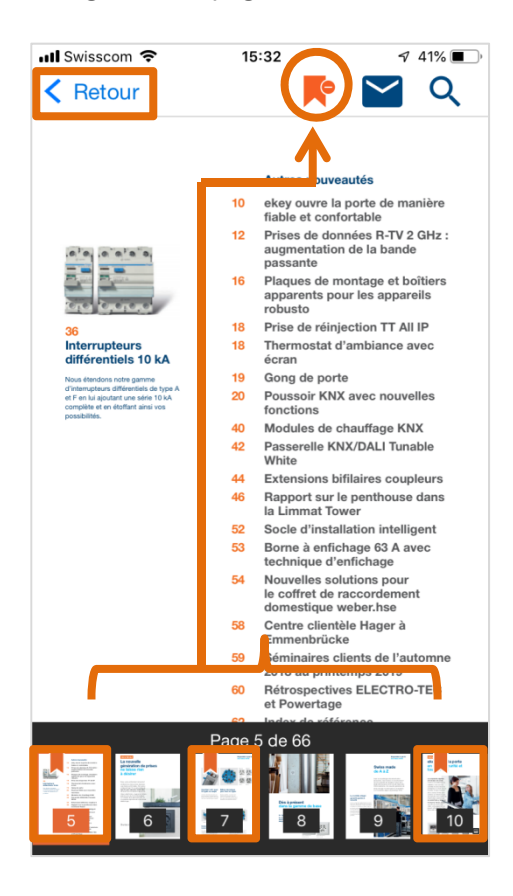

# 4. Sélectionner la liste des favoris

Affichez ensuite la liste des favoris.

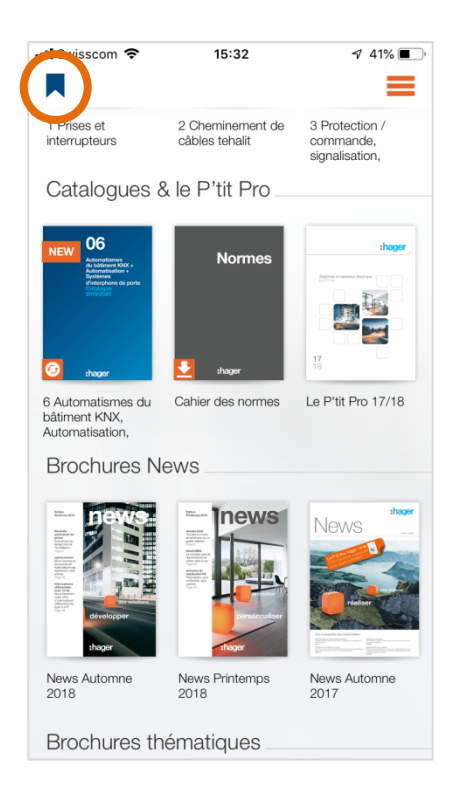

# 5. Sélectionner les pages

Appuyez sur « Sélectionner ».

| 📶 Swisscom 🗢                 | 15:33   | A 41% 💽      |
|------------------------------|---------|--------------|
| Ketour                       | Favoris | Sélectionner |
| News Automne 2018            |         |              |
| Visualiser les pages favoris |         |              |
| 5                            |         |              |
|                              |         |              |

### 6. Compiler les pages

Cochez les pages sélectionnées et appuyez sur « Compiler ».

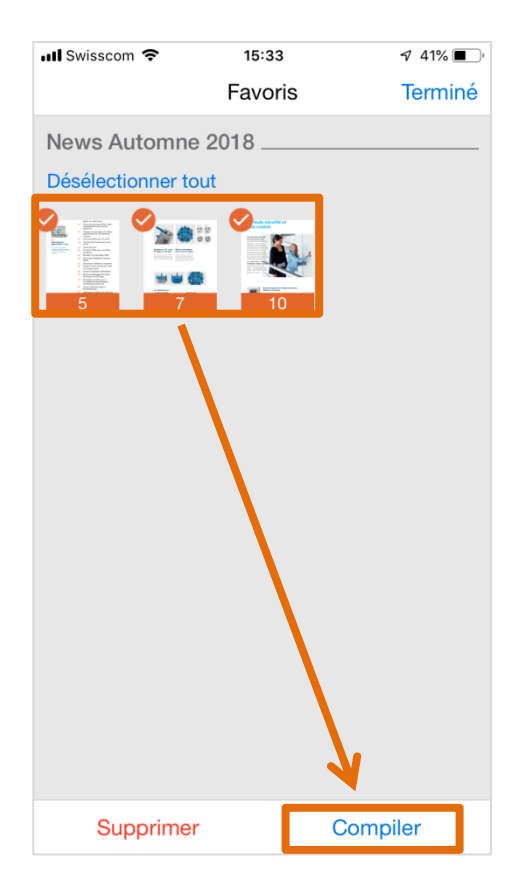

#### 7. Envoyer les pages

Saisissez le destinataire et appuyez sur « Envoyer ».

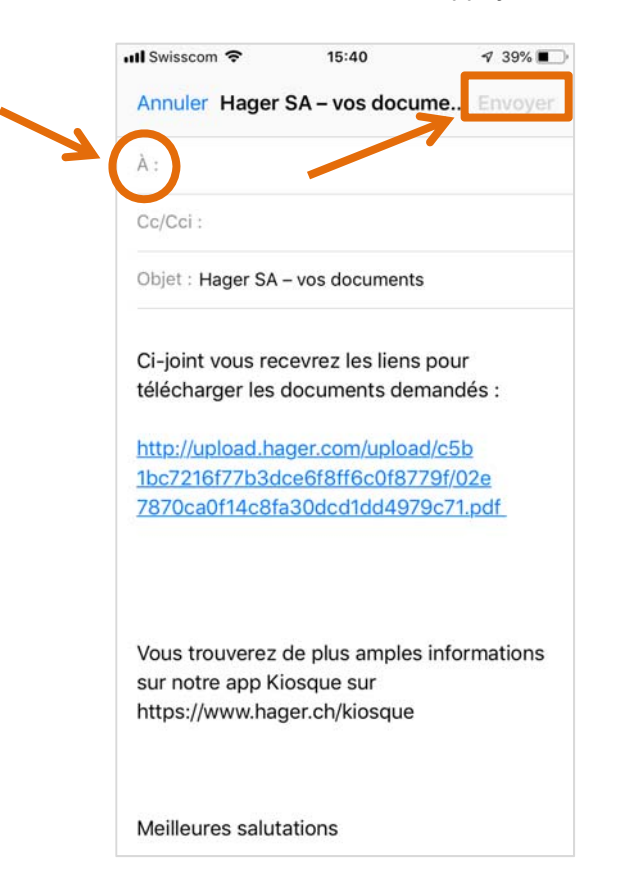